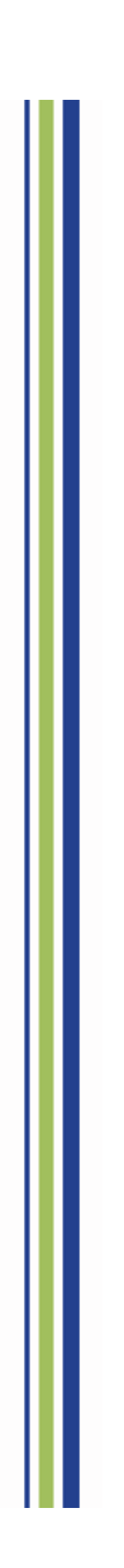

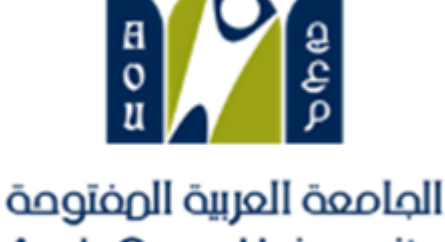

Arab Open University

# دليل استخدام الخدمات الإلكترونية

SIS Online Service

نظام معلومات الطالب

Student Manual دليل الطالب

| арадын андан алаана<br>кілодом оғ saudi алавіа<br>Index | الماممة الهربية الوفتومة كارتك التكليم<br>Ministry of Education Arab Open University<br>الفريرين |
|---------------------------------------------------------|--------------------------------------------------------------------------------------------------|
| 3                                                       | نظام معلومات الطالب SIS-online services                                                          |
| 3                                                       | 1-الدخول لنظام معلومات الطالب(SIS-e services)                                                    |
| 4                                                       | 2-اسم المستخدم وكلمة المرور (Username & Password)                                                |
| 5                                                       | -تغيير كلمة المرور (Change password)                                                             |
| б                                                       | 4-التعديل على المعلومات الشخصية (update the personal information)                                |
| 7                                                       | الجزء الأول: دفع رسوم التسجيل والبدء في تسجيل المقرر ات (Pay the Registration fees)              |
| 8                                                       | 1- دفع رسوم التسجيل عن طريق الدفع الإلكتروني المباشر online payment                              |
| 9                                                       | 2- دفع رسوم التسجيل بإدخال بيانات البطاقة المطلوبة - online payment                              |
| 10                                                      | 3- البدء في التسجيل بعد دفع رسوم التسجيل -Registration                                           |
| 11                                                      | 4- قراءة تعليمات التسجيل والمو افقة عليها-Instructions                                           |
| 12                                                      | 5- الإرشاد الأكاديمي والمقررات الموصي بتسجيلها –Advised courses                                  |
| 13                                                      | 6-إختيارالشعبة المراد تسجيلها Select the course's session                                        |
| 14                                                      | 8- الإنتقال الى الجزء المالي/الدفع والتقسيط (Financial) Go to Step2                              |
| 15                                                      | 9- تعليمات الدفع و شروط التقسيط (Financial-Payment/Installment's conditions)                     |
| 14                                                      | 10- دفع الرسوم (Financial-Payment)                                                               |
| 17                                                      | 11- تأكيد دفع الرسوم بنجاح (Payment Successful)                                                  |
| 17                                                      | 12-طباعة الجدول الدراسي-خطوة1 (Registration Section)                                             |
| 18                                                      | 13- طباعة الجدول الدرامي خطوة2 (Print Student's Schedule)                                        |
| 19                                                      | 14- طباعة الجدول الدرامي خطوة3 (Print Student's Schedule)                                        |
| 20                                                      | 15- طباعة الجدول الدراسي خطوة4 (Print Student's Schedule)                                        |
| 21                                                      | الجزء الثاني :التقدم على التظلمAppeal System                                                     |
| 21                                                      | 1-الدفع الاليكتروني المباشر (Request a Service-online payment)                                   |
| 22                                                      | 2- الدفع من خلال خدمة سداد (SADAD payment)                                                       |
| 23                                                      | 1.2- نظام التظلم (Appeal System)                                                                 |
| 24                                                      | 2.2- تابع خطوات التقدم على التظلم الذهاب الى نظام التظلم (Appeal System)                         |
| 25                                                      | 3.2- تابع خطوات التقدم على التظلم الذهاب الى نظام التظلم (Appeal System)                         |
| 26                                                      | الجزء الثالث :التقدم على تأجيل الإختبارات -Postpone Exam                                         |
| 26                                                      | 1-التقدم على تأجيل الإختبار النهائي(Postpone Exam)                                               |
| 27                                                      | الجزء الر ابع :الدرجات وسجل العلامات والخطة الأكاديمية- View Grades                              |
| 27                                                      | 1- الحصول على تفاصيل الدرجات (View grades)                                                       |
| 29                                                      | 2- تفاصيل سجل العلامات والخطة الأكاديمية للطالب (Transcript/ academic plan)                      |
| 31                                                      | الجزء الخامس :الإستفسارات والشكاوي -Student Complaint                                            |
| 31                                                      | 1- الشكاوي(Student Complaint)                                                                    |

| Information Technology department, Arab Open University, Kingdom of Saudi Arabia. | Title: SIS online services |         |
|-----------------------------------------------------------------------------------|----------------------------|---------|
| Last updated on 05 July 2021                                                      | Version : 1.0 EN/AR        | Page :2 |

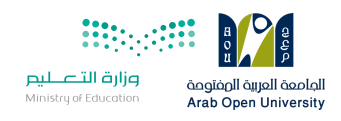

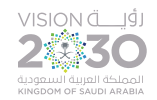

# نظام معلومات الطالب SIS-online services

بعد إصدار الرقم الجامعي يتوجب على الطالب الدخول على موقع الجامعة وإختيار نظام معلومات الطالب (SIS) أو عن طريق الرابط التالي وذلك لتسجيل المقررات والإطلاع على الخدمات الإلكترونية المتاحة للطالب:

After acceptance, the new student must login to his SIS (e-services) to register his courses and obtaining other services.

The website:

https://sisksa.aou.edu.kw/OnlineServices/

1- الدخول لنظام معلومات الطالب(SIS-e services)

بعد الدخول لموقع الجامعة العربية المفتوحة يستطيع الطالب الوصول لنظام معلومات الطالب من خلال طريقتين:

(1)

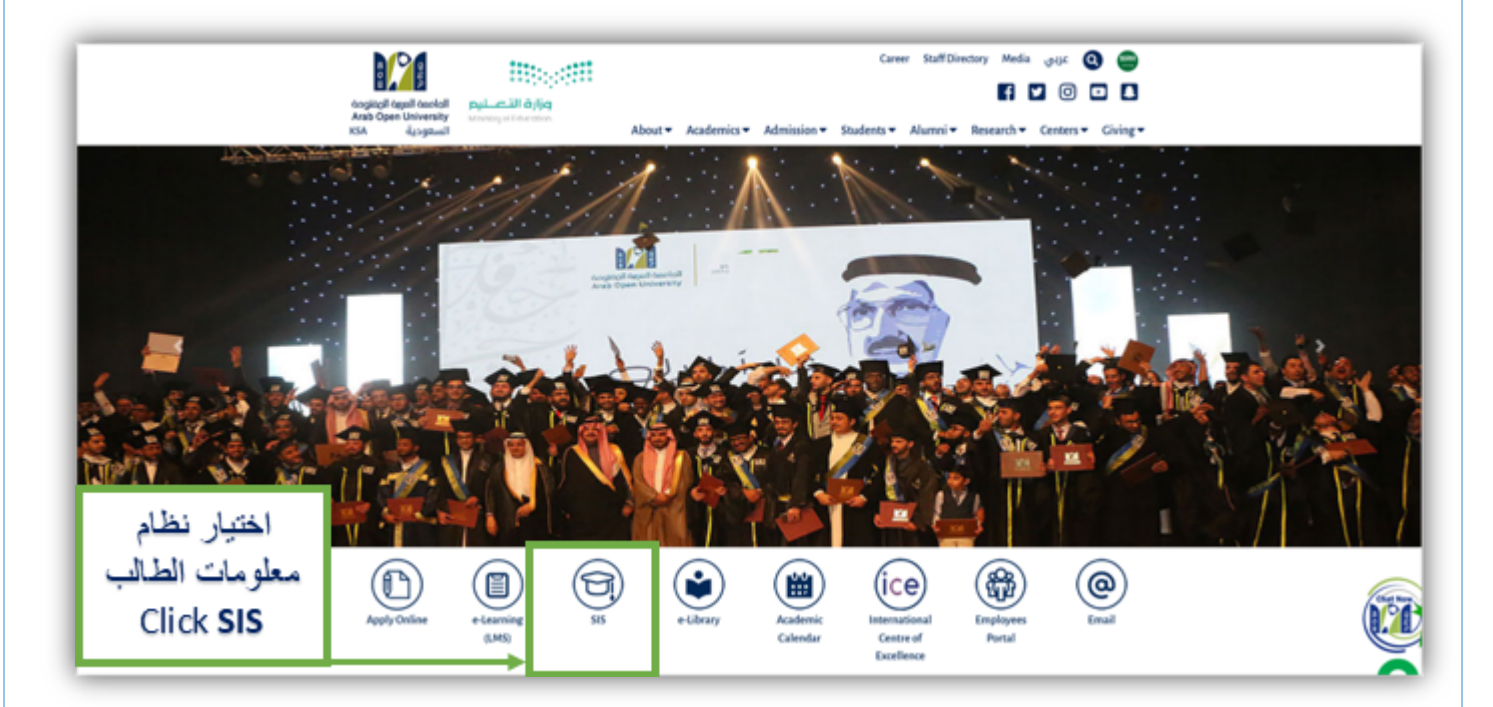

| Information Technology department, Arab Open University, Kingdom of Saudi Arabia. | Title: SIS online services |         |
|-----------------------------------------------------------------------------------|----------------------------|---------|
| Last updated on 05 July 2021                                                      | Version : 1.0 EN/AR        | Page :3 |

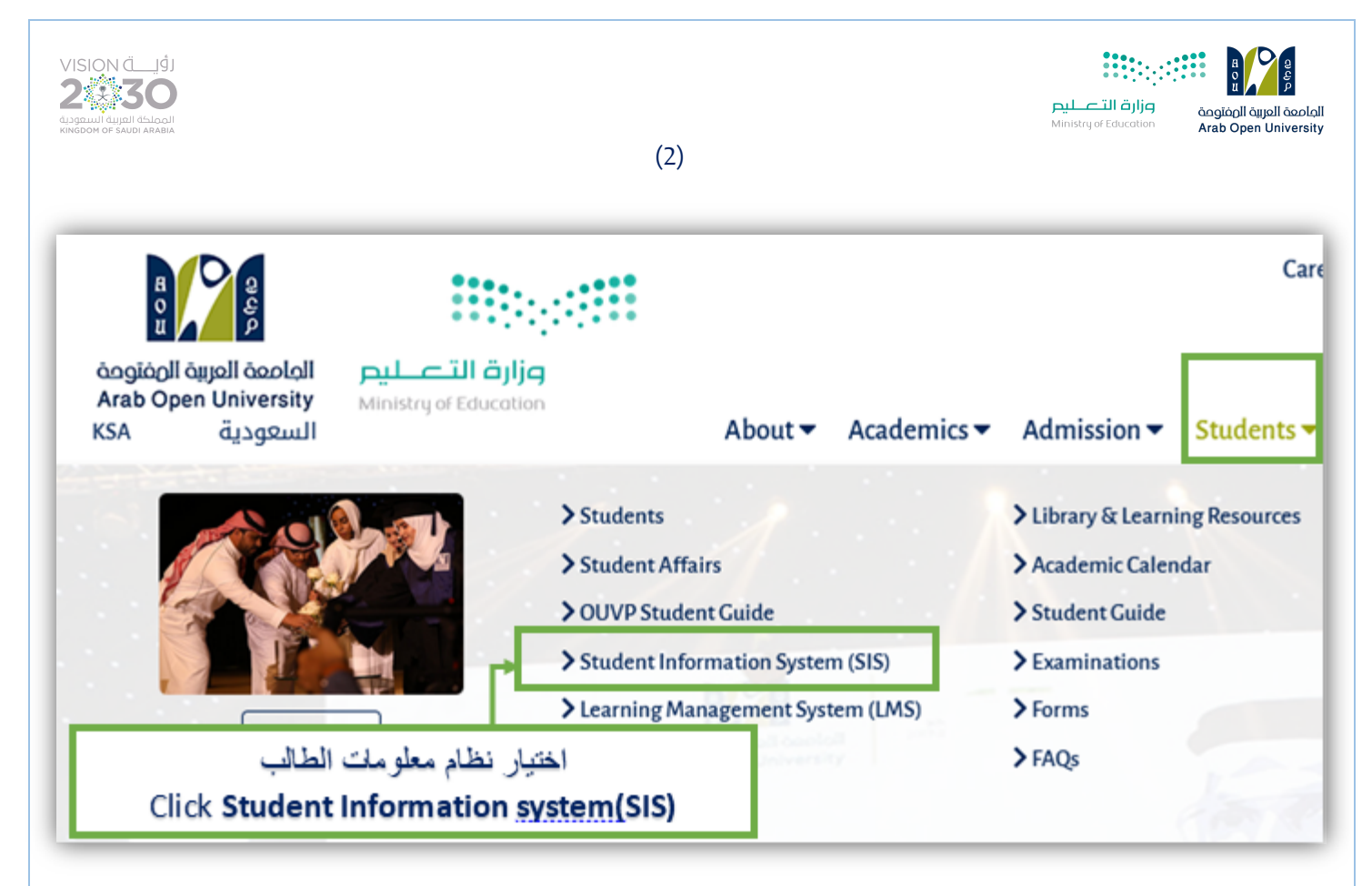

2- اسم المستخدم وكلمة المرور (Username & Password)

اسم المستخدم: الرقم الجامعي.

كلمة المرور: رقم الهوية الوطنية / الإقامة للطلبة المستجدين عند الدخول لأول مرة.

Username: Student ID.

**Password**: National ID/Iqama Number.

| Welcome to AOU Online Student Services                                                           | 1-ادخال الرقم الجامعي<br>Enter your student ID   |
|--------------------------------------------------------------------------------------------------|--------------------------------------------------|
| Password Forgot Password? User ID : Your Student ID. Default Password : Your National Code / ID) | 2-ادخال الهوية الوطنية<br>Enter your national ID |

| Information Technology department, Arab Open University, Kingdom of Saudi Arabia. | Title: SIS online services |         |
|-----------------------------------------------------------------------------------|----------------------------|---------|
| Last updated on 05 July 2021                                                      | Version : 1.0 EN/AR        | Page :4 |

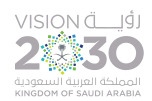

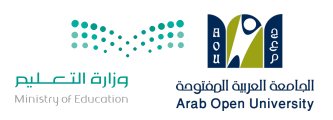

3- تغيير كلمة المرور (Change password)

بعد الدخول لنظام معلومات يمكن للطالب تغيير كلمة المرور وذلك من خلال الخطوات التالية :

The students' can change their passwords through SIS panel:

تعليمات تغيير كلمة المرور:

كلمة المرور الجديدة يجب أن لا تقل عن 8 أحرف ورقم واحد وأحرف كبيرة وأحرف صغيرة ورموز (\*, -, \_).

Change password guidelines:

Back to Login page

The password must have at least 8 characters.

At least 1 digit(s).

At least 1 lower case letter(s).

At least 1 upper case letter(s).

At least 1 non-alphanumeric character(s) such as \*, -, or \_.

| Information Technology department, Arab Open University, Kingdom of Saudi Arabia. | Title: SIS online services |         |
|-----------------------------------------------------------------------------------|----------------------------|---------|
| Last updated on 05 July 2021                                                      | Version : 1.0 EN/AR        | Page :5 |

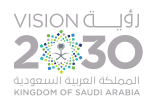

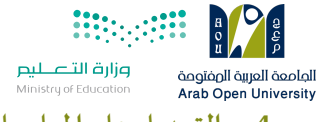

4- التعديل على المعلومات الشخصية (Update the personal information)

بعد الدخول لنظام معلومات الطالب يمكن للطالب التعديل على معلوماته الشخصية من خلال الخطوات التالية :

The students' can update their personal information through SIS panel:

|                 | ind Feisonai Linali. <u>Opua</u> |     | Click Update |
|-----------------|----------------------------------|-----|--------------|
| Home:           |                                  | - 1 |              |
| Mobile 1:       |                                  |     |              |
| Mobile 2:       |                                  |     |              |
| Personal Email: |                                  | I   |              |

| Instructions:                                                                                                    |                                                                    |
|----------------------------------------------------------------------------------------------------|--------------------------------------------------------------------|
| <ul> <li>The number(s) mentioned below is(are) the one(s) currently</li> <li>The personal email mentioned below is the one currently in</li> <li>Use this page to update your phone number(s) and personal</li> </ul> | r in our records.<br>our records.<br>al email.                     |
| Home Phone (*) Mobile Phone 1 (*) Mobile Phone 2 (*) Personal Email (*)                                                                                                    | 2- تحديث البيانات<br>المراد تغييرها<br>Update the<br>personal info |
| Back to Student Services Submit                                                                                                    | 3- ارسال<br>Click <b>Submit</b>                                    |

| Information Technology department, Arab Open University, Kingdom of Saudi Arabia. | Title: SIS online services |         |
|-----------------------------------------------------------------------------------|----------------------------|---------|
| Last updated on 05 July 2021                                                      | Version : 1.0 EN/AR        | Page :6 |

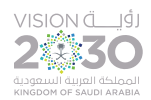

وارة التعليم pilipi التعليم Ministry of Education Arab Open University الجزء الأول: دفع رسوم التسجيل والبدء في تسجيل المقررات (Pay the Registration fees)

يتم معرفة ودفع رسوم التسجيل من خلال الجزء المالي وذلك بالضغط على الرابط كما هو موضح في الصورة

## Pay the Registration fees from the financial section, then go to the registration again

| مارية مرابع مربع مربع مربع مربع مربع مربع مربع مر                                                                                                    | VISION<br>2                      | تاريخ<br><b>30</b><br>الماليا محمولة                                          | R CH CH CH CH CH CH CH CH CH CH CH CH CH |
|----------------------------------------------------------------------------------------------------|----------------------------------|-------------------------------------------------------------------------------|------------------------------------------|
| You are logged in as                                                                                                    |                                  |                                                                               | <u>Log ou</u>                            |
| AOU Online Student Services Center Student Info:                                                                                                    |                                  |                                                                               |                                          |
| Registration:<br>Use this section to register your of Click here                                                                                                    | اضغط هذا                         | Financial:<br>Use this section to check your finan                            | icial statement and pay online.          |
| Semester [First 2020/2021 ]<br><u>Go to the Registration section</u><br>(-You should pay the registration fees and supprevious debt of<br>the ourrent semester and pay the I<br>Section: )<br>View Offered Courses | perore redistering in            | Go to the Financial section                                                   |                                          |
| Grades Online / Transcripts:                                                                                                    |                                  | Update your Personal Data in C                                                | اضغط هذا Click here                      |
| Use this section to view graces of the courses that you registe<br>Moreover, you can use this section to view your transcript and<br><u>Go to the Grades and Transcripts section</u>                               | ered at AUU.<br>I know your GPA. | Home:<br>Mobile 1:<br>Mobile 2:<br>Personal Email:<br>Blood Type: <u>Upd:</u> |                                          |
| Examination Slip:                                                                                                    |                                  | Postpone Exam:                                                                |                                          |
| Use this section to print exam slip.<br>Go to the Examination Slip                                                                                                    |                                  | Use this section to submit a postpor<br>Postpone Exam                         | nement request.                          |

| Information Technology department, Arab Open University, Kingdom of Saudi Arabia. | Title: SIS online services |         |
|-----------------------------------------------------------------------------------|----------------------------|---------|
| Last updated on 05 July 2021                                                      | Version : 1.0 EN/AR        | Page :7 |

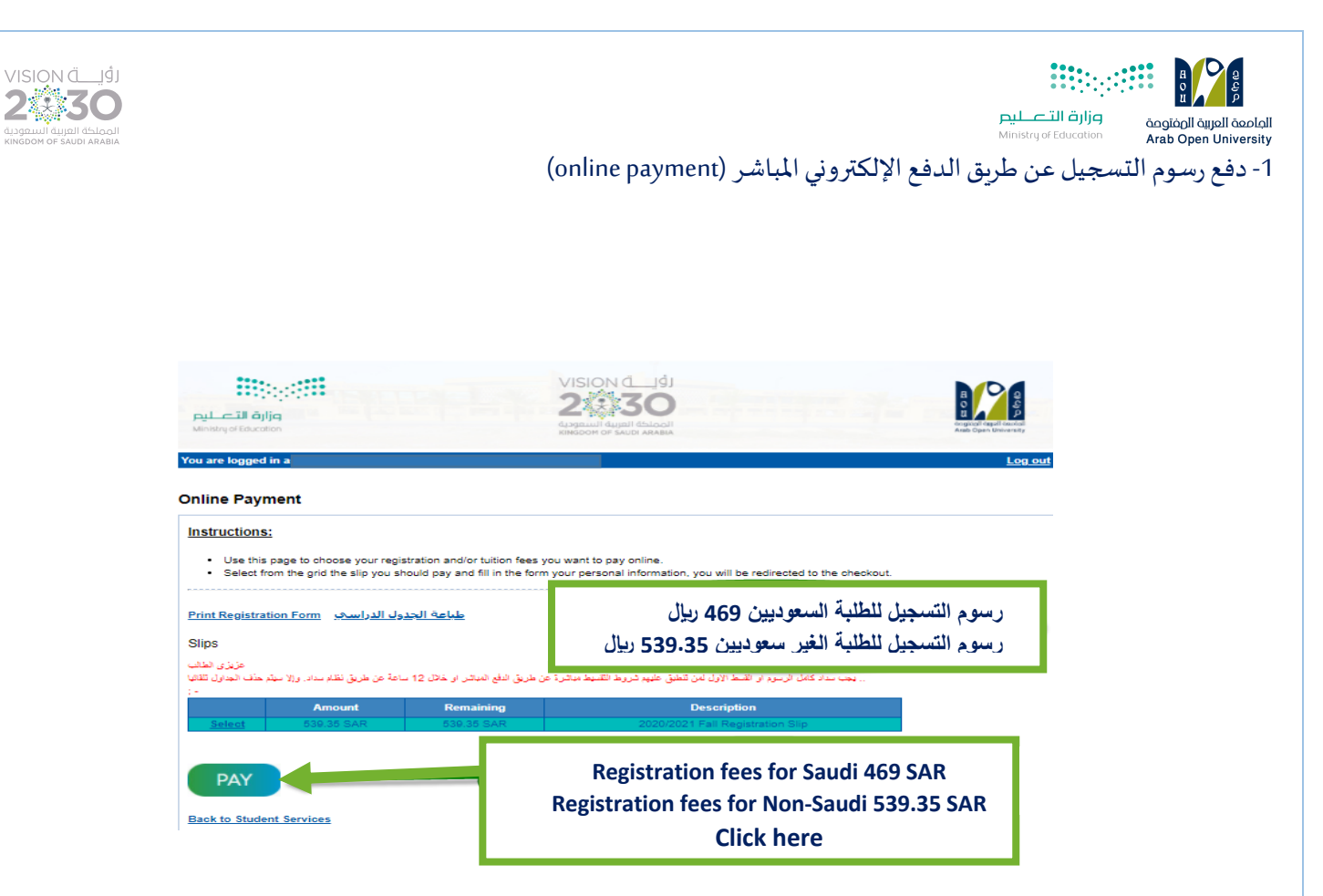

| Information Technology department, Arab Open University, Kingdom of Saudi Arabia. | Title: SIS online services |         |
|-----------------------------------------------------------------------------------|----------------------------|---------|
| Last updated on 05 July 2021                                                      | Version : 1.0 EN/AR        | Page :8 |

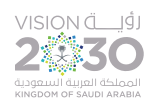

الماصعة العربية الصفتوحة Arab Open University 2- دفع رسوم التسجيل بإدخال بيانات البطاقة المطلوبة - online payment

وزارة التعليم

#### Enter the required data to pay the registration fees

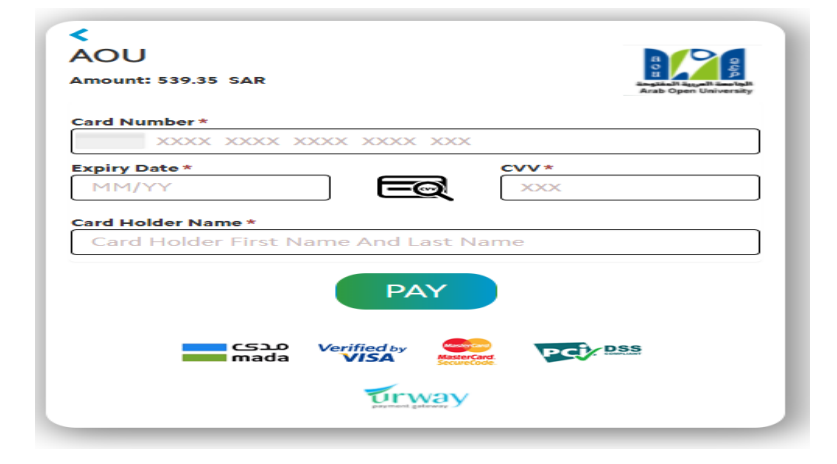

ملاحظة

يمكن دفع رسوم التسجيل ورسوم المقررات الدراسية عن طريق نظام سداد (SADAD)

Note:

The student can pay any of registration fees and courses tuition whether by online payment or SADAD.

| Information Technology department, Arab Open University, Kingdom of Saudi Arabia. | Title: SIS online services |         |
|-----------------------------------------------------------------------------------|----------------------------|---------|
| Last updated on 05 July 2021                                                      | Version : 1.0 EN/AR        | Page :9 |

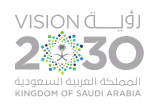

في أو التعليم Ministry of Education موزارة التعليم Arab Open University

3- البدء في التسجيل بعد دفع رسوم التسجيل -Registration

#### Go to the registration section after paying the registration fees

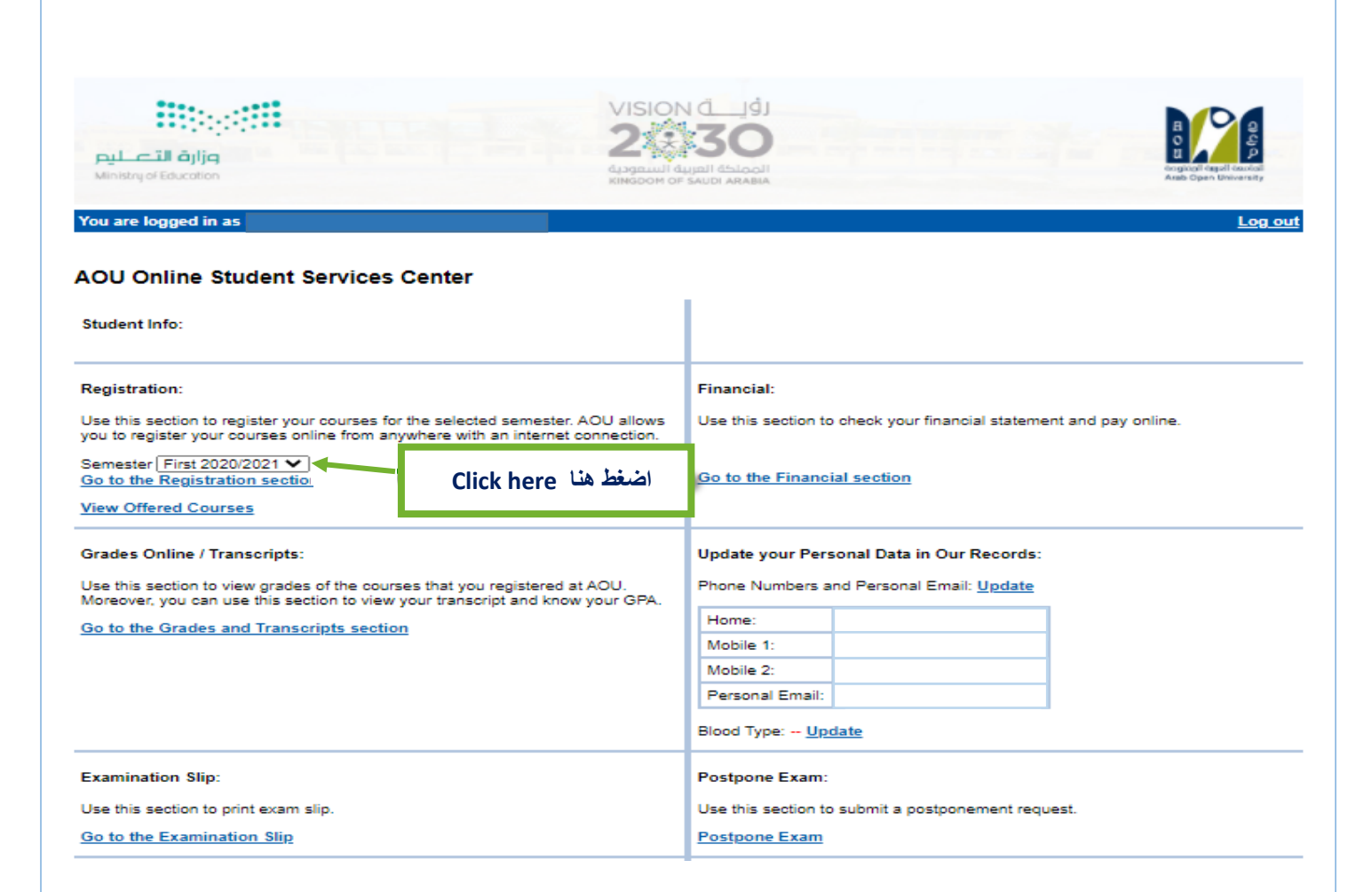

ملاحظة

يرجى التأكد من إختيار العام/الفصل الأكاديمي الخاص بالتسجيل (Semester)

#### Note:

Select Year/semester to add the courses

| Information Technology department, Arab Open University, Kingdom of Saudi Arabia. | Title: SIS online services |          |
|-----------------------------------------------------------------------------------|----------------------------|----------|
| Last updated on 05 July 2021                                                      | Version : 1.0 EN/AR        | Page :10 |

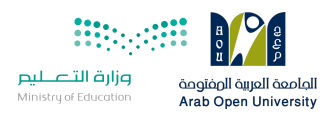

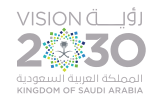

#### 4- قراءة تعليمات التسجيل و الموافقة عليها-Instructions

Read the instructions before registration then click on agree check box

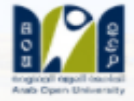

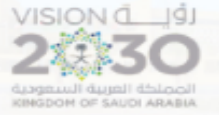

التصل قرارة التصل التابية Education are logged in as

Log

#### ister In Semester

د أنا الطالب بعلمي بأنتي في حال تسجيلي المقررات الدراسية فأنني مسؤول مسؤولية كاملة عن إختيار المقررات وحضور المحاضرات وأداء الواجبات يتبارات في مواعيدها المحددة، وأن أكون على إطلاع دائم على لوائح وأنظمة الجامعة والاعلانات بموقع الجامعة الالكتروني،

دمل الطالب نتيجة تسجيله المواد الدراسية بالفصل وبخطته وما يترتب عليها من إجراءات جامعية ولوائح ومبالغ مالية ويلتزم بسدادها بمواعيدها،

ي حالة إلغاء التسجيل في أي فصل دراسي أوالإنسحاب يتحمل الطالب الأعباء المالية المنصوصعليها في اللوائح .

للدد الطالب رسوم التسجيل عند بداية كل فصل دراسلي ، وهي رسوم غير مسترده عند حذف الجدول ولا تستخدم للفصل الدراسلي القادم.

نين على الطالب سداد الرصيد المستحق من الفصل الدراسي السابق عند سداد رسوم التسجيل،

ب سداد كامل الرسوم أو القسط الأول لمن تنطيق عليهم الشروط من خلال خدمة الدفع الإلكتروني أو خدمة سداد خلال 12 ساعة من التسجيل، ومن يت السداد خلال هذه المدة فسيتم إلغاء جدوله الدراسمي ،

ب حال كان لدى الطالب الرغبة للتقدم لمعادلة مقررات منجزة في مؤسسة أكاديمية سابقة معترف بها من وزارة التعليم فإن الطالب ملزم بمراجعة قسم الا سجيل خلال فترة التسجيل المعلنة للتأكد من معادلة المقررات قبل بدء الدراسة علما بأن تقديم طلب المعادلة هو حق للطالب المستجد فقط في فصل الآ ن خلال فترة التسجيل المعلنة.

student and I pledge that I know that if I register the courses, I am fully responsible for choosing courses, attending lectures, and doing nments and taking examinations on time. I pledge to be always aware of the university's regulations, previsions and announcements on the rsity's website.

e student shall be responsible for the result of registering the academic subjects in the semester and in his plan and the resulting university dures, regulations, and financial sums. He shall be committed to pay them on time.

case the registration is canceled or withdrawal in any semester, the student shall be responsible for the financial charges mentioned in the ations.

e student must pay the registration fees in the beginning of each semester. These fees are non-refundable fee in case of deleting the lule and are not used for the next semester.

e student must pay the balance due from the previous semester when paying the registration fees. fees or first installments must be paid to those who meet the conditions through the electronic payment service or Sadad service within 12

of registration, and who fails to pay during this period, his academic schedule will be canceled. case the student has a desire to apply for equaling courses completed in a previous academic institution recognized by the Ministry of ation, the student is obligated to check with the admission and registration department during the announced registration period to ensure

alence of the courses before the start of studying. The student should note that equaling is a right for the new students only in the admissi and it is during the announced registration. في المربع المجاور لقبول الشروط المبينة أعلاه قبل تأكيد تسجيل مقرراتك

اضغط هنا Click here

Register in First 2020/2021 semes

| Information Technology department, Arab Open University, Kingdom of Saudi Arabia. | Title: SIS online services |          |
|-----------------------------------------------------------------------------------|----------------------------|----------|
| Last updated on 05 July 2021                                                      | Version : 1.0 EN/AR        | Page :11 |

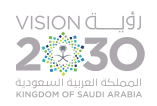

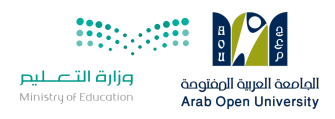

#### 5- الإرشاد الأكاديمي والمقررات الموصى بتسجيلها –Advised courses

#### The contact of the advisor and the advised courses

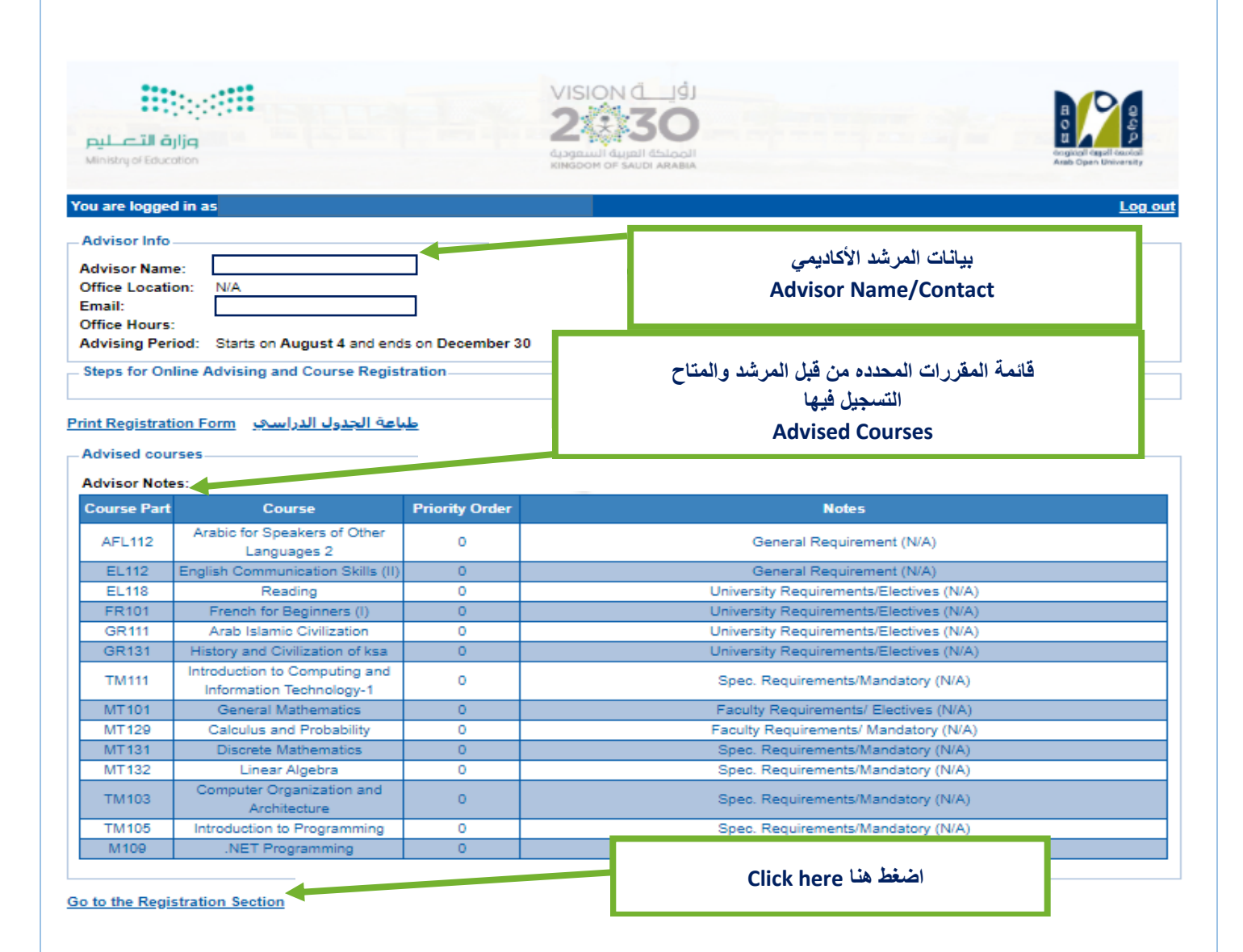

يمكنك التواصل مع المرشد الأكاديمي للتأكيد من إختيار المقررات قبل التسجيل فيها

You can contact the academic advisor before registering the courses

| Information Technology department, Arab Open University, Kingdom of Saudi Arabia. | Title: SIS online services |          |
|-----------------------------------------------------------------------------------|----------------------------|----------|
| Last updated on 05 July 2021                                                      | Version : 1.0 EN/AR        | Page :12 |

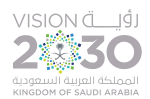

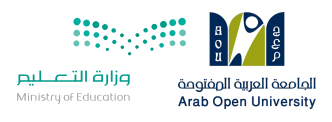

اختيار الشعب /الوقت

**View sessions** 

#### 6- إختيارالشعبة المراد تسجيلها Select the course's session

#### Welcome to the First 2020/2021 Online Registration System

#### **Registration Mode: Registration**

- Instructions -

Use this page to choose your courses. To choose a course follow the steps below:

- 1. Click on 'View Sections' to display the sections of the course you wish to register.
- 2. Click on 'Enroll' to register section.
- 3. Click on 'Confirm' to finalize section registration. Click on 'Delete' if you wish to delete the section.
- 4. Click on 'Change Section' to change your section to another one of your choice.
- 5. You are only allowed a limited number of drops. Use them wisely.
- 6. Only confirmed sections will be considered as registered. Once you move to next page, non confirmed sections will be deleted.
- 7. Click on 'Go to Step 2' once you are done choosing your courses.

#### - Courses Advised

| Course Code | Course Name                           | Category | Credits | Course Price | View Sections |
|-------------|---------------------------------------|----------|---------|--------------|---------------|
| AR111       | Arabic Communication Skills (I)       |          | 3       | 687.00 SAR   | View Sections |
| B327        | Sustainable enterprise and innovation |          | 8       | 2,496.00 SAR | View Sections |
| BUS101      | Introduction to Math for Business     |          | 4       | 1,248.00 SAR | View Sections |
| EL111       | English Communication Skills (I)      |          | 3       | 687.00 SAR   | View Sections |
| FR101       | French for Beginners (I)              |          | 3       | 867.00 SAR   | View Sections |
| GR101       | Self-Learning Skills                  |          | 3       | 687.00 SAR   | View Sections |
| GR111       | Arab Islamic Civilization             |          | 3       | 687.00 SAR   | View Sections |
| GR131       | History and Civilization of ksa       |          | 3       | 687.00 SAR   | View Sections |

#### يمكنك إختيار شعب المقررات المراد التسجيل فيها وذلك بالضغط على View Sections

#### 7- لإضافة الشعبة المراد تسجيلها-Enroll/Confirm

| (Sections | for Course BUS101)               |                                                                    |                |               |
|-----------|----------------------------------|--------------------------------------------------------------------|----------------|---------------|
| Section   | Tutor                            | Schedule (Location : days (tutorial time))                         | <b>C</b> tatus | Action Type 1 |
| 1301      | Ms. Reham Albalawi               | VC-Home 8: Every Two Weeks: [05/09/20-17/12/20] Su; 08:00 to 10:00 | Full           | <u>Enroll</u> |
| 1302      | Ms. Bayan Alsalameh -            | VC-Home 2: Every Two Weeks: [05/09/20-17/12/20] Su; 14:00 to 16:00 | Open           | Enroll        |
| 1303      | GAMAL R ELKAHOUT -               | VC-Home 7: Every Two Weeks: [05/09/20-17/12/20] Su; 18:00 to 20:00 | Full           | Enroll        |
| 1304      | GAMAL R ELKAHOUT -               | VC-Home 7: Every Two Weeks: [05/09/20-17/12/20] Mo; 12:00 to 14:00 | Full           | Enroll        |
| 1305      | Ms. Bayan Alsalameh -            | VC-Home: Every Two Weeks: [05/09/20-17/12/20] Mo; 16:00 to 18:00   | Full           | Enroll        |
| 1306      | GAMAL R ELKAHOUT -               | VC-Home 7: Every Two Weeks: [05/09/20-17/12/20] We; 10:00 to 12:00 | Full           | Enroll        |
| 1307      | Ms. Bayan Alsalameh -            | VC-Home 7: Every Two Weeks: [05/09/20-17/12/20] We; 18:00 to 20:00 | Full           | Enroll        |
| 1308      | GAMAL R ELKAHOUT -               | VC-Home 8: Every Two Weeks: [05/09/20-17/12/20] Th; 12:00 to 14:00 | Full           | Enroll        |
| 1309      | MOUSTAFA MOHAMED ALSALEH -       | VC-Home 8: Every Two Weeks: [05/09/20-17/12/20] Th; 16:00 to 18:00 | Full           | Enroll        |
| 1310      | Mr. (TBA) () (Tba)               | VC-Home 6: Every Two Weeks: [05/09/20-17/12/20] Th; 12:00 to 14:00 | Full           | Enroll        |
| 1311      | Ms. Firyal Abdulaziz Al-Hariri - | VC-Home 4: Every Two Weeks: [05/09/20-17/12/20] Tu; 18:00 to 20:00 | Full           | Enroll        |
| 1312      | Ms. Firval Abdulaziz Al-Hariri - | VC-Home 6: Every Two Weeks: [12/09/20-17/12/20] Tu: 18:00 to 20:00 | Open           | Enroll        |

| Information Technology department, Arab Open University, Kingdom of Saudi Arabia. | Title: SIS online services |          |
|-----------------------------------------------------------------------------------|----------------------------|----------|
| Last updated on 05 July 2021                                                      | Version : 1.0 EN/AR        | Page :13 |

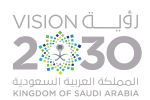

ورادة التعليم موازة التعليم Ministry of Education Arab Open University 8- الإنتقال إلى الجزء المالي/الدفع والتقسيط (Financial) Go to Step2

| Courses Re     | egistered               |                      |             |           |                                                                            |               |                                  |                            |                  |
|----------------|-------------------------|----------------------|-------------|-----------|----------------------------------------------------------------------------|---------------|----------------------------------|----------------------------|------------------|
| Course<br>Code | Section                 | Credits              | Tutor       | Price     | Schedule (Frequency: From-To: Location : days (tutorial time))             | Status        | Status D. 'e                     | Action<br>Type 1           | Action<br>Type 2 |
| AR111          | 1107                    | 3                    |             | .00 SAR   | Every Two Weeks: 05/Sep/2020-17/Dec/2020: VC-Home : We:<br>(16:00 - 18:00) | Dropped       | 9/5/2020<br>12:00:00 AM          | Activate                   |                  |
| BUS101         | 1302                    | 4                    |             | .00 SAR   | Every Two Weeks: 05/Sep/2020-17/Dec/2020: VC-Home 2 :                      | Not Confirmed | 9/8/2020                         | Confirm                    | <u>Delete</u>    |
| Please sele    | ect the nu<br>Details / | mber of p<br>Schedul | payme<br>e) | nts you w | ish to divide the tuition on One Payment دفعة كاملة- 🗸                     | :<br>ط        | ار نظام الاقساط<br>ال توفر الشرو | للطالب اختي<br>دفعتين)في د | يمكن<br>(دفعة/   |
|                |                         |                      |             |           | Payment Detail رسرم الإلتجاق والتبول                                       | in            | The studer<br>stallment if       | nt can sel<br>conditio     | ect<br>ns are    |

دفعة واحدة - One Payment

□ I confirm I have read the below paragraph (Mandatory to proceed to step 3)

سداد الرسوم :

| Courses Re     | egistered |         |       |                 |                                                                               |          |                         |                  |                  |
|----------------|-----------|---------|-------|-----------------|-------------------------------------------------------------------------------|----------|-------------------------|------------------|------------------|
| Course<br>Code | Section   | Credits | Tutor | Price           | Schedule (Frequency: From-To: Location : days (tutorial<br>time))             | Status   | Status Date             | Action<br>Type 1 | Action<br>Type 2 |
| AR111          | 1107      | 3       |       | .00 SAR         | Every Two Weeks: 05/Sep/2020-17/Dec/2020: VC-Home : We:<br>(16:00 - 18:00)    | Dropped  | 9/5/2020<br>12:00:00 AM | Activate         |                  |
| BUS101         | 1302      | 4       |       | 1,248.00<br>SAR | Every Two Weeks: 05/Sep/2020-17/Dec/2020: VC-Home 2 : Su:<br>(14:00 - 16:00)  | Enrolled | 9/8/2020 1:31:31<br>PM  |                  | Drop             |
| EL111          | 1107      | 3       |       | .00 SAR         | Every Two Weeks: 05/Sep/2020-17/Dec/2020: VC-Home 6 : Tu:<br>(16:00 - 18:00)  | Dropped  | 9/5/2020<br>12:00:00 AM | Activate         |                  |
| GR101          | 1307      | 3       |       | .00 SAR         | Every Two Weeks: 12/Sep/2020-17/Dec/2020: VC-Home 3 : Mo:<br>(12:00 - 14:00)  | Dropped  | 9/5/2020<br>12:00:00 AM | Activate         |                  |
| TU170          | 1315      | 3       |       | .00 SAR         | Every Two Weeks: 05/Sep/2020-17/Dec/2020: VC-Home 10 : Th:<br>(14:00 - 16:00) | Dropped  | 9/5/2020<br>12:00:00 AM | Activate         |                  |

Go to Step 2 (Financial)

| Information Technology department, Arab Open University, Kingdom of Saudi Arabia. | Title: SIS online services |          |
|-----------------------------------------------------------------------------------|----------------------------|----------|
| Last updated on 05 July 2021                                                      | Version : 1.0 EN/AR        | Page :14 |

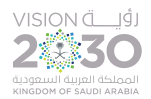

وزارة التعطيم الجامعة العربية الرفتود Arab Open University

#### 9- تعليمات الدفع و شروط التقسيط (Financial-Payment/Installment's conditions)

سداد الرسوم :

- يجب سداد كامل الرسوم او القسط الاول لمن تنطبق عليهم شروط التقسيط مباشرة عن طريق الدفع المباشر او خلال 12 ساعة عن طريق نظام سداد. ويتم حذف الجداول تلقانيا في حالة
  - لا تُعْبِل التحويلات البنكية الى حسابات الجامعه ولن يتم تفعيل الجدول في حال السداد عن طريق التحويل البنكي للحساب

التقسيط

#### يمكن تقسيط الرسوم بدفعتين وفقا للمعايير التاليه:

- 1. انجاز اکثر من ۲۰ ساعه بنجاح

#### Paying the Fees:

- · Paying the total fees or the first installment are a must for whoever meet the conditions of installment directly which is by direct paying or 12 hours duration via Sadad System. The academic schedule shall be automatically deleted in case of not paying.
- · Bank transfers to university accounts are not accepted. The schedule will not be activated in the event of payment through the bank transfer to the university accounts.

#### Installment:

- · The fees can be paid in two installments according to the following criteria:
- 1. Accomplishing more than 20 hours successfully
- 2. The GPA is more than 2
- 3. The priority of registration in installments is going to be according to the announced academic calendar or the completion of specified seats.

10- دفع الرسوم (Financial-Payment)

#### Online Payment

#### Instructions:

- Use this page to choose your registration and/or tuition fees you want to pay online.
- · Select from the grid the slip you should pay and fill in the form your personal information, you will be redirected to the checkout.

#### طباعة الجدول الدراسي Print Registration Form

#### Slips

#### عزيزي الطالب

.. بجب سداد كامل الرسوم او القسط الاول لمن تنطبق عليهم شروط التقسيط مباشرة عن طريق الدفم المباشر او خلال 12 ساعة عن طريق نظام سداد. وإلا سبتم حذف الجداول تلقائيا

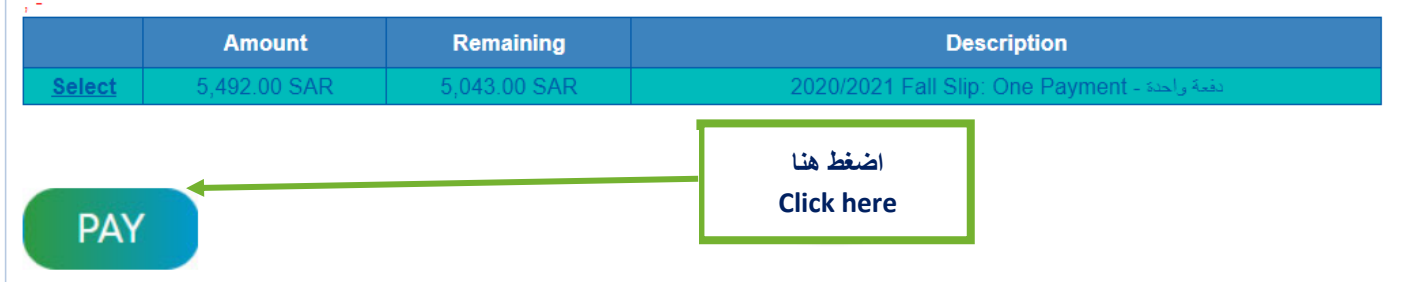

#### 11- دفع الرسوم (Financial-Payment)

| Information Technology department, Arab Open University, Kingdom of Saudi Arabia. | Title: SIS online services |          |
|-----------------------------------------------------------------------------------|----------------------------|----------|
| Last updated on 05 July 2021                                                      | Version : 1.0 EN/AR        | Page :15 |

|                                                                                                    | المامعة المراجعة المراجعة<br>مراجعة المراجعة المراجعة<br>مراجعة المراجعة المراجعة المراجعة المراجعة المراجعة المراجعة المراجعة المراجعة المراجعة المراجعة المراجعة المراجع                                                                                                    |
|----------------------------------------------------------------------------------------------------|----------------------------------------------------------------------------------------------------|
| AOU<br>Amount: 5043.00 SAR                                                                                                    | a contraction of the second second se |
| Card Number *                                                                                                    |                                                                                                    |
| Expiry Date *       MM/YY     Explicit Logical Control of the second second seco |                                                                                                    |
| Card Holder First Name And Last Name                                                                                                    |                                                                                                    |
| PAY                                                                                                    | ادخال بيانات البطاقة<br>الانتمانية أو مدى واكمال<br>خطوات الدفع                                                                                                    |
| mada VISA MasterCard                                                                                                    | Card credentials                                                                                                    |
|                                                                                                    |                                                                                                    |

| Information Technology department, Arab Open University, Kingdom of Saudi Arabia. | Title: SIS online services |          |  |
|-----------------------------------------------------------------------------------|----------------------------|----------|--|
| Last updated on 05 July 2021                                                      | Version : 1.0 EN/AR        | Page :16 |  |

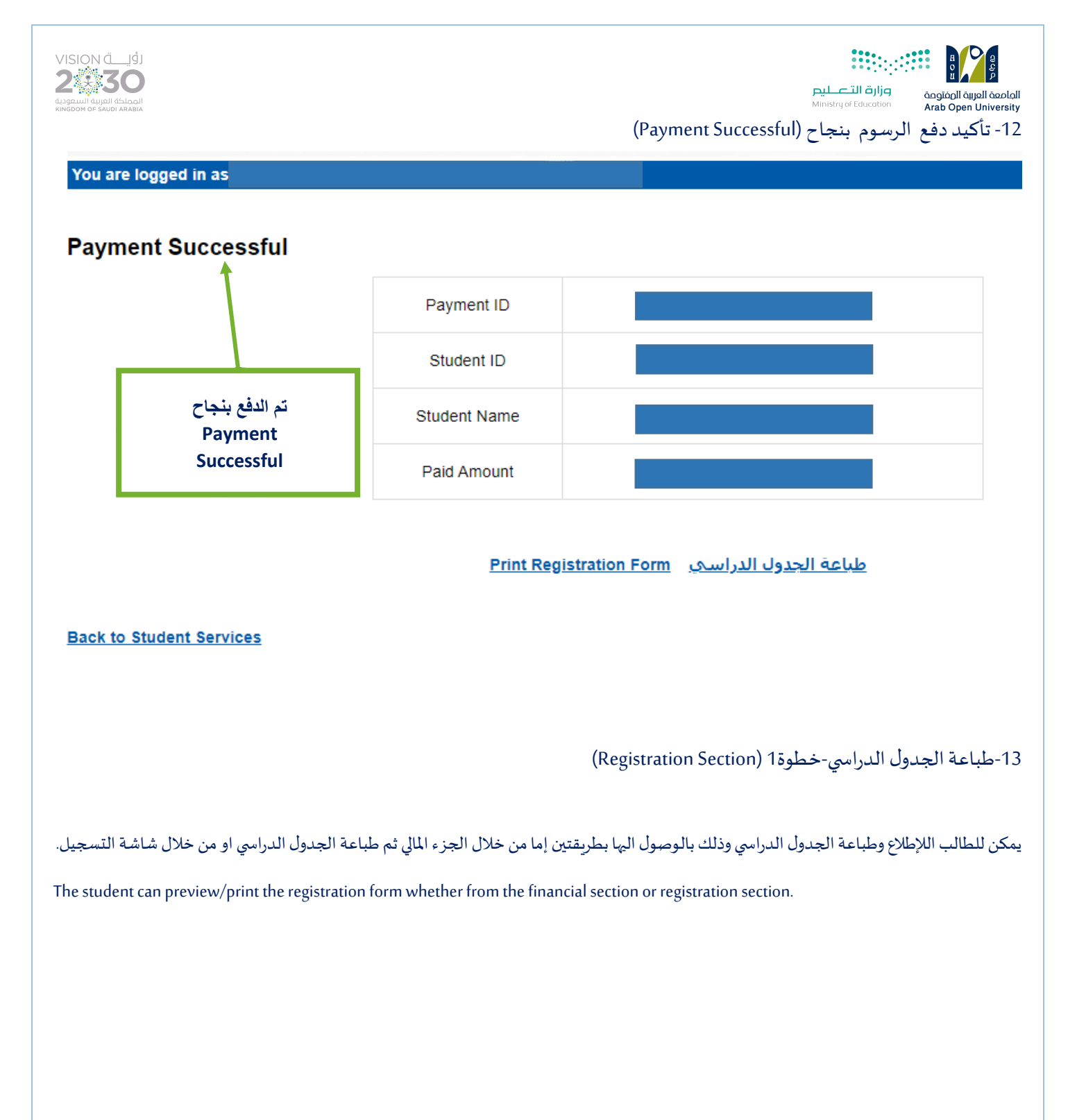

| Information Technology department, Arab Open University, Kingdom of Saudi Arabia. | Title: SIS online services |          |  |
|-----------------------------------------------------------------------------------|----------------------------|----------|--|
| Last updated on 05 July 2021                                                      | Version : 1.0 EN/AR        | Page :17 |  |

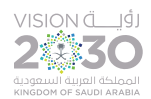

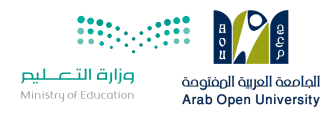

You are logged in as

# AOU Online Student Services Center Student Info: Registration: Use this section to register your courses for the selected semester. AOU allows you to register your courses online from anywhere with an internet connection. Semester First 2020/2021 م Go to the Registration section ( View Offered Courses

14- طباعة الجدول الدراسي خطوة2 (edule

#### You are logged in as Najem Hamdan Hamad Almutairi (2011) 23)

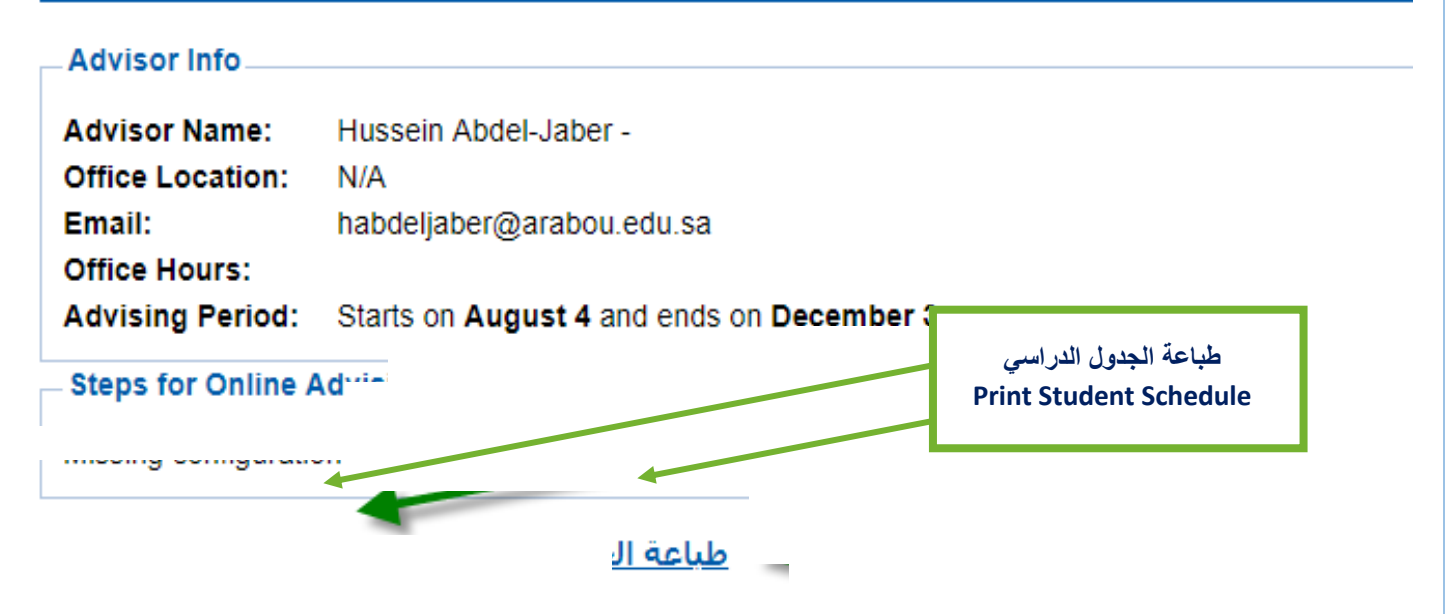

| Information Technology department, Arab Open University, Kingdom of Saudi Arabia. | Title: SIS online services |          |
|-----------------------------------------------------------------------------------|----------------------------|----------|
| Last updated on 05 July 2021                                                      | Version : 1.0 EN/AR        | Page :18 |

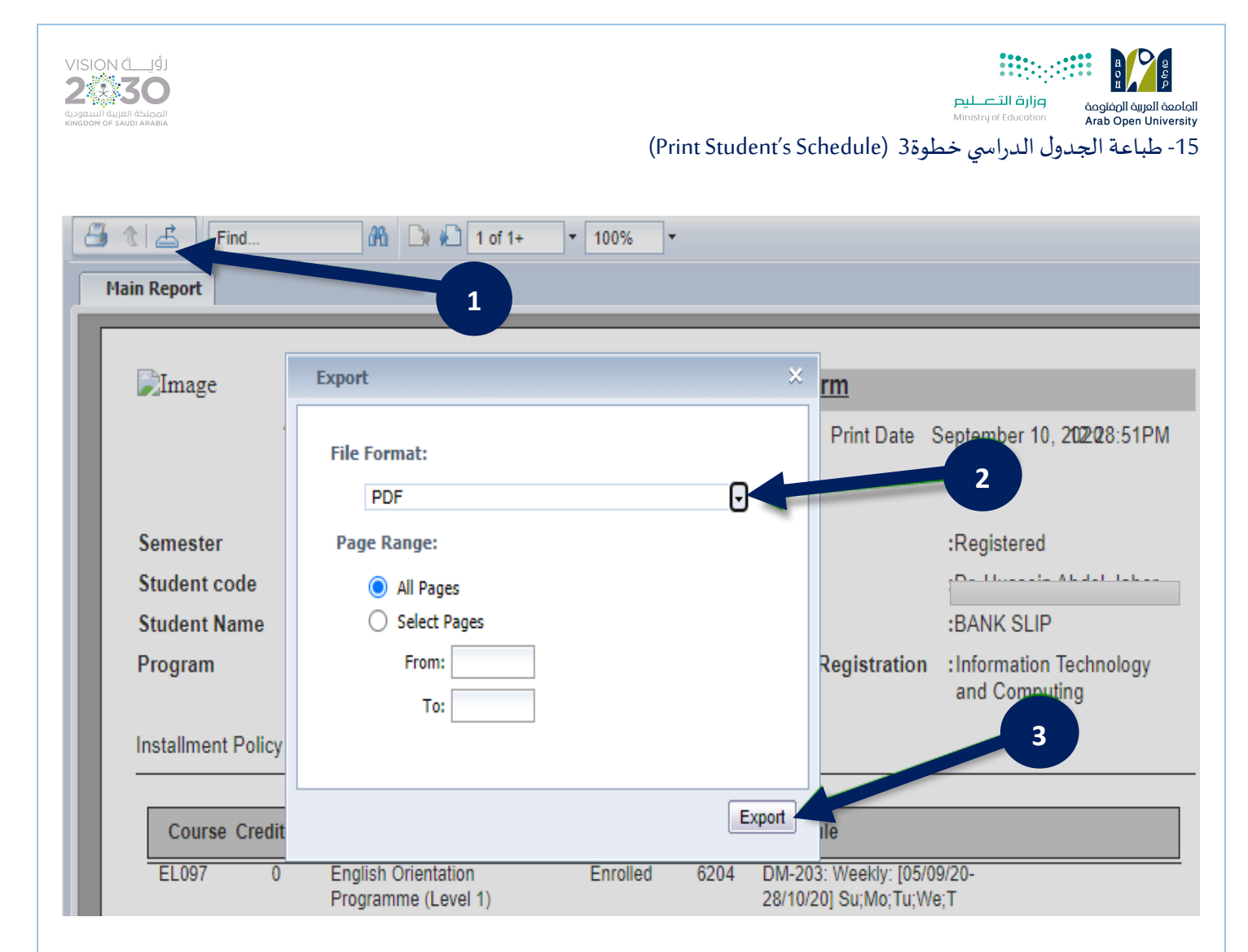

| Information Technology department, Arab Open University, Kingdom of Saudi Arabia. | Title: SIS online services |          |  |
|-----------------------------------------------------------------------------------|----------------------------|----------|--|
| Last updated on 05 July 2021                                                      | Version : 1.0 EN/AR        | Page :19 |  |

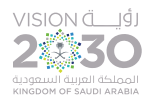

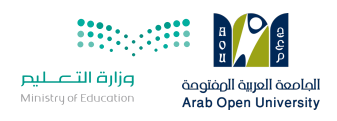

# 16- طباعة الجدول الدراسي خطوة4 (Print Student's Schedule)

| Semester     :     2020     Fall     Term status       Student code     :     Advisor       Student Name     :     Reference                                                         |    |
|----------------------------------------------------------------------------------------------------|----|
| Program       Information Technology and Computing       Program on Registration         Installment Policy: (Not Approved)       اوقات وتواريخ اللقاءات         Classes Dates/times | 'n |
| EL097 (6204)           Sun, Sep 6, 2020         Tutorial (18:00-21:00);                                                                                                    |    |
| Mon, Sep 7, 2020 Tutorial (18:00-21:00);                                                                                                    |    |
| Tue, Sep 8, 2020         Tutorial (18:00-21:00);                                                                                                    |    |
| Wed, Sep 9, 2020         Tutorial (18:00-21:00);           Thu Sep 10, 2020         Tutorial (18:00-21:00);                                                                          |    |

يتطلب من الطالب/الطالبة تحري تواريخ وأوقات المحاضرات والإلتزام بالحضور حسب بيانات الجدول الدراسي

A student is required to check the dates and times of lectures and to commit to attending according to the academic schedule data

| Information Technology department, Arab Open University, Kingdom of Saudi Arabia. | Title: SIS online services |          |
|-----------------------------------------------------------------------------------|----------------------------|----------|
| Last updated on 05 July 2021                                                      | Version : 1.0 EN/AR        | Page :20 |

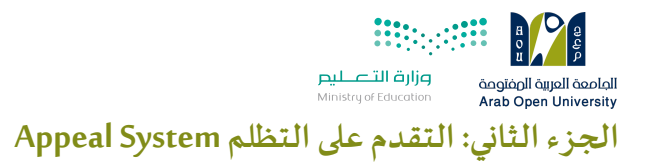

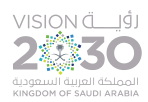

إن لم تكن راضيا/راضية عن نتيجتك وتعتقد بأنك تستحق أكثر من الدرجة المرصودة ، فيمكنك التقدم بطلب الاعتراض على النتيجة من خلال نظام معلومات الطالب ويوجد طريقتان لدفع رسوم التظلم :

1-الدفع الاليكتروني المباشر.

2- الدفع من خلال خدمة سداد.

1-الدفع الالكتروني المباشر (Request a Service-online payment)

| :خدمات طلابية - E-Services                                |                                                  |
|-----------------------------------------------------------|--------------------------------------------------|
| Use this section to request a service<br>services online. | online. AOU allows you to request                |
| هذا القمم مخصص لتقديم طلب خدمات طلابية                    | 1- اختيار طلب خدمة<br>Solost Roguest o convision |
| Request a Service                                         | Select Request a services                        |

| Information Technology department, Arab Open University, Kingdom of Saudi Arabia. T | Title: SIS online services |          |
|-------------------------------------------------------------------------------------|----------------------------|----------|
| Last updated on 05 July 2021                                                        | Version : 1.0 EN/AR        | Page :21 |

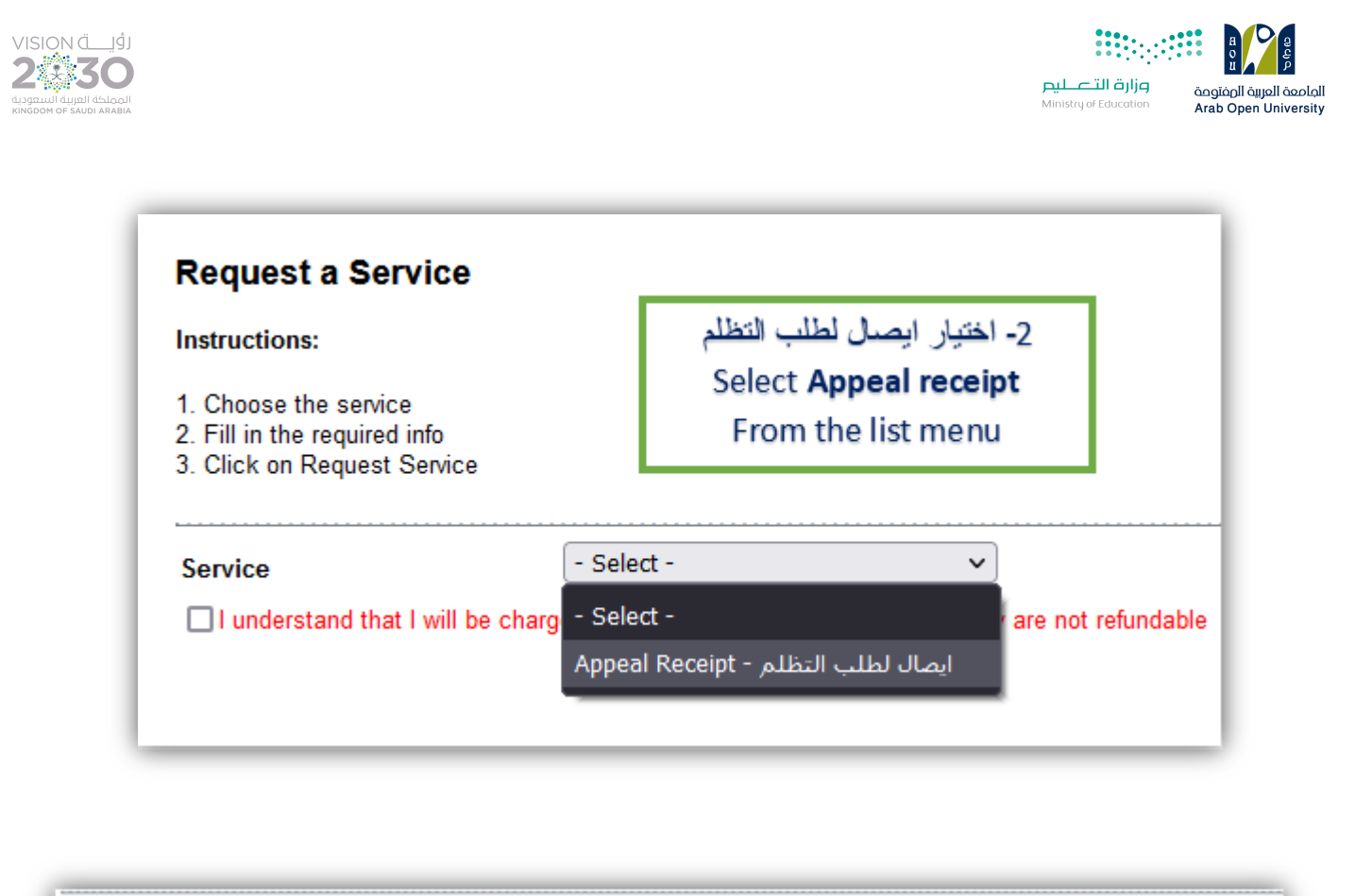

| Service                                                                                                    | Appeal Receipt - ايصال لطلب التظلم v<br>Kindly Select [Copies = 1]A separate receipt should be done for a | each Appeal/CourseEach appeal costs 187+ VAT15% SAR          |
|----------------------------------------------------------------------------------------------------|----------------------------------------------------------------------------------------------------|--------------------------------------------------------------|
| ✓ I understand that I will be charged and the inderstand that I will be charged and the inderstand that I will be charged and the inderstand the inderst | ed the mentioned fees per copy and they are not refundable<br>Request Service                             | 3- اختيار ارسل طلب الخدمة<br>Submit <b>Request a Service</b> |

2- الدفع من خلال خدمة سداد (SADAD payment)

يتم دفع رسوم الاعتراض على النتيجة وهي 215.05 ريال سعودي شامل الضريبة عن طريق خدمة سداد 710, ثم التواصل مع المالية لتفعيل رقم الاعتراض.

للتواصل مع المالية : <u>finance@arabou.edu.sa</u>

| Information Technology department, Arab Open University, Kingdom of Saudi Arabia. | Title: SIS online services |          |
|-----------------------------------------------------------------------------------|----------------------------|----------|
| Last updated on 05 July 2021                                                      | Version : 1.0 EN/AR        | Page :22 |

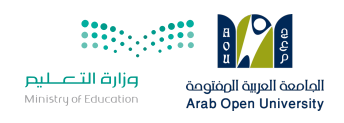

# نظام التظلم (Appeal System)

بعد الدخول لنظام معلومات الطالب يستطيع الطالب تقديم طلب الإعتراض على الدرجات النهائية

( الواجبات / الامتحان النصفي / الامتحان النهائي ) من خلال الخطوات التالية:

| Appeal - النظلم:                  |                         |
|-----------------------------------|-------------------------|
| Use this section to submit an app | eal.                    |
| هذا القسم مخصص لتقديم تطلم        | 1- تقديم طلب الاعتراض   |
| Student Appeal                    | Click on student appeal |
| I                                 |                         |

لۇل\_\_\_ VISION ئۇل\_\_\_\_ 2 30

| Grades |                                              |                                                                                                    |                                                                                |                                                                                                    |                                                                                                    |                                                                                                    |                                                                                                    |
|--------|----------------------------------------------|----------------------------------------------------------------------------------------------------|--------------------------------------------------------------------------------|----------------------------------------------------------------------------------------------------|----------------------------------------------------------------------------------------------------|----------------------------------------------------------------------------------------------------|----------------------------------------------------------------------------------------------------|
| Year   | Semester                                     | Course Code                                                                                                    | Assessment Type                                                                | Original Grade                                                                                                    | Accredited Grade                                                                                                    | Total Point                                                                                                    | Weight                                                                                                    |
| 2020   | 2                                            | EL097R                                                                                                    | Attendance Participation (MTA)                                                 |                                                                                                    | 0                                                                                                    | 0                                                                                                    | 0                                                                                                    |
| 2020   | 2                                            | EL097R                                                                                                    | Final Exam                                                                     | 34                                                                                                    | 34                                                                                                    | 50                                                                                                    | 50                                                                                                    |
| 2020   | 2                                            | EL097R                                                                                                    | Mid Term Assessment                                                            | 19                                                                                                    | 19                                                                                                    | 25                                                                                                    | 25                                                                                                    |
| 2020   | 2                                            | EL097R                                                                                                    | TMA                                                                            | 22.50                                                                                                    | 22.50                                                                                                    | 25                                                                                                    | 25                                                                                                    |
|        | Year<br>2020<br>2020<br>2020<br>2020<br>2020 | Year         Semester           2020         2           2020         2           2020         2           2020         2           2020         2 | YearSemesterCourse Code20202EL097R20202EL097R20202EL097R20202EL097R20202EL097R | Year         Semester         Course Code         Assessment Type           2020         2         EL097R         Attendance Participation (MTA)           2020         2         EL097R         Final Exam           2020         2         EL097R         Mid Term Assessment           2020         2         EL097R         Mid Term Assessment           2020         2         EL097R         TMA | Year         Semester         Course Code         Assessment Type         Original Grade           2020         2         EL097R         Attendance Participation (MTA)            2020         2         EL097R         Final Exam         34           2020         2         EL097R         Mid Term Assessment         19           2020         2         EL097R         TMA         22.50 | YearSemesterCourse CodeAssessment TypeOriginal GradeAccredited Grade20202EL097RAttendance Participation (MTA)0020202EL097RFinal Exam343420202EL097RMid Term Assessment191920202EL097RTMA22.5022.50 | YearSemesterCourse CodeAssessment TypeOriginal GradeAccredited GradeTotal Point20202EL097RAttendance Participation (MTA)00020202EL097RAttendance Participation (MTA)34345020202EL097RMid Term Assessment19192520202EL097RTMA22.5022.5025 |

| Information Technology department, Arab Open University, Kingdom of Saudi Arabia. | Title: SIS online services |          |
|-----------------------------------------------------------------------------------|----------------------------|----------|
| Last updated on 05 July 2021                                                      | Version : 1.0 EN/AR        | Page :23 |

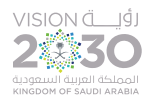

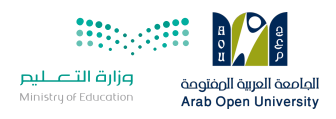

### تابع خطوات التقدم على التظلم الذهاب الى نظام التظلم (Appeal System)

| Ŷ        | /ear | Semester | Course Part | Assessment Type     | Original Grade | Accredited Grade                                  | Total Point                    | Weight |
|----------|------|----------|-------------|---------------------|----------------|---------------------------------------------------|--------------------------------|--------|
| Select 2 | 2018 | 3        | B207A       | Final Exam          | 28.50          | 28.50                                             | 50                             | 50     |
| Select 2 | 2018 | 3        | B207A       | Mid Term Assessment | 10.20          | 10.20                                             | 30                             | 30     |
| Select 2 | 2018 | 3        | B207A       | TMA 01              | 18.40          | 18.40                                             | 20                             | 20     |
| Select 2 | 2018 | 3        | BUS102      | Final Exam          | 1              | 0                                                 | 50                             | 50     |
| Select 2 | 2018 | 3        | BUS102      | Mid Term Assessment | 10.05          | 10.05                                             | 30                             | 30     |
| Select 2 | 2018 | 3        | BUS102      | TMA 01              | 19.70          | 19.70                                             | 20                             | 20     |
| Select 2 | 2018 | 3        | B124        | Final Exam          | 11.75          | 11.75                                             | 50                             | 50     |
| ppeals   |      |          |             | No data re          | 1-Select       | ر المراد الاعتراض عليه.<br>the course and asses : | ا۔ اختیار المقرر<br>sment type |        |

#### Student Appeals

Back to Student Services

- بعد الدخول على شاشة الاعتراضات Student Appeals يتم الضغط على خيار Select ثم الضغط على
   بعد الدخول على شاشة الاعتراضات (يظهر بالعمود Assessment Type نوع الدرجة التي ترغب Add new Appeal
   بالاعتراض عليها).
- اختيار رمز المقرر المراد الاعتراض على نتائجه من المقررات المدرجة تلقائياً وهي عبارة عن المقررات المسجلة في الفصل الدراسي للطالب.

| Information Technology department, Arab Open University, Kingdom of Saudi Arabia. | Title: SIS online services |          |
|-----------------------------------------------------------------------------------|----------------------------|----------|
| Last updated on 05 July 2021                                                      | Version : 1.0 EN/AR        | Page :24 |

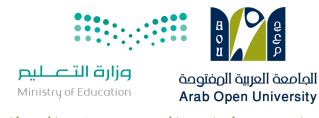

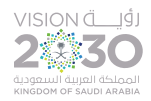

تابع خطوات التقدم على التظلم الذهاب الى نظام التظلم (Appeal System)

#### Student Appeals

| Posted G | irades_ |          |             |                     |                |                  |             |        |
|----------|---------|----------|-------------|---------------------|----------------|------------------|-------------|--------|
|          | Year    | Semester | Course Part | Assessment Type     | Original Grade | Accredited Grade | Total Point | Weight |
| Select   | 2018    | 3        | B207A       | Final Exam          | 28.50          | 28.50            | 50          | 50     |
| Select   | 2018    | 3        | B207A       | Mid Term Assessment | 10.20          | 10.20            | 30          | 30     |
| Select   | 2018    | 3        | B207A       | TMA 01              | 18.40          | 18.40            | 20          | 20     |
| Select   |         |          | BUS102      | Final Exam          |                |                  | 50          |        |
| Select   | 2018    | 3        | BUS102      | Mid Term Assessment | 10.05          | 10.05            | 30          | 30     |
| Select   | 2018    | 3        | BUS102      | TMA 01              | 19.70          | 19.70            | 20          | 20     |
| Select   | 2018    | 2        | B124        | Final Exam          | 11.75          | 11.75            | 50          | 50     |
| Select   | 2018    | 2        | B124        | Final Exam          | 11.75          | 11.75            | 50          | 50     |

| Appeals                                                                                 |                  |                                                                                                    |                                                                                                    |  |
|-----------------------------------------------------------------------------------------|------------------|----------------------------------------------------------------------------------------------------|----------------------------------------------------------------------------------------------------|--|
|                                                                                         |                  | No data retrieved.                                                                                  |                                                                                                    |  |
| Add New Appeal<br>Course Part<br>Accredited Grade<br>Appeal Receipt<br>Student Comments | Select Receipt 🔹 | هو موضح بالجدول اعلاه<br>هو موضح بالجدول اعلاه<br>هو موضح بالجدول اعلاه<br>4-تقوم بادخال تفاصيل الا | 1-تقوم بادخال رمز المقرر كما ه<br>2-تقوم بادخال قيمة الدرجة كما ه<br>3-تقوم باختيار<br>رقم ايصال الدفع |  |
|                                                                                         | سال الطلب Submit | 5-اضغط على رز ار                                                                                    |                                                                                                    |  |

#### Back to Student Services

ستظهر لك شاشة نموذج طلب الإعتراض على الدرجات النهائية (TMA01- FINAL) يرجى تعبئتها مع مراعاة الخيارات الموضحة بالصورة أعلاه كالتالى:

- كتابة رمز المقرر المراد الاعتراض على نتائجه من المقررات المدرجة بالجدول.
  - 2. كتابة قيمة الدرجة المراد الاعتراض عليها.
- 3. اختيار رقم الوصل (والذي يظهر بعد تسليمك لإيصال الدفع لقسم المالية حيث يقوم الموظف بإضافته إلى النظام) مع ملاحظة أن كل طلب اعتراض له رسوم مالية مستقلة. ورقم وصل مستقل.
  - توضيع سبب الاعتراض على الدرجة ليتم مراعاته عند مراجعة ورقة إجابتك.
  - الضغط على أيقونة Submit وذلك لتسليم الطلب وإرساله إلى القسم الأكاديمي الذي تتبع إليه.

#### للأهمية:

- يتم التعامل مع طلبات الإعتراض وفق اللو ائح الخاصة بها.
- بعد تقديمك لطلب الاعتراض ستصلك النتائج عن طريق نظام معلومات الطالب SIS من خلال نظام
  - الإعترضات.
- يرجى التأكد من صحة بياناتك ورقم هاتفك المحمول في نظام معلومات الطالب وتحديثها إن لزم الأمر وذلك
  - للتواصل مع الطالب في حال رغبت الجامعة في ذلك.
  - لن يتم قبول أي إعتراض بعد الفترة المحددة في الإعلان.
  - لن يتم قبول أي إعتراض لن يقدم من خلال نظام معلومات الطالب SIS .
- في حال كنت مؤجلا للإمتحان النهائي من فصل دراسي سابق فيمكنك تقديم طلب الإعتراض بتعبئة النموذج
  - الخاص بذلك وإرساله عبر بريدك الإلكتروني الجامعي إلى قسم الإمتحانات بفرعك.

| Information Technology department, Arab Open University, Kingdom of Saudi Arabia. | Title: SIS online services |          |
|-----------------------------------------------------------------------------------|----------------------------|----------|
| Last updated on 05 July 2021                                                      | Version : 1.0 EN/AR        | Page :25 |

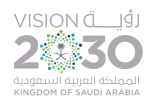

وارة التعليم pilip واراة التعليم Ministry of Education Arab Open University Trab Open University **Postpone Exam**- الجزء الثالث: التقدم على تأجيل الإختبارات

1- التقدم على تأجيل الإختبار النهائي (Postpone Exam)
بعد الدخول لنظام معلومات الطالب يستطيع الطالب الحصول على هذه الخدمة من خلال الذهاب لقسم تأجيل الإختبار

و إختيار العام الأكاديمي والفصل الدراسي ثم إختيار المقرر ونوع التقييم وتعبئة البيانات المطلوبة وأن تكون الأسباب مختصرة ولا تتعدى 50 حرف.

1- Login into the SIS and select Postpone Exam

Select the Academic/Semester & course code and fill in the form.

Postpone Exam - بطب تأجيل امتحان: Use this section to submit a postponement request. هذا القسم مخصص لتقديم طلب تأجيل امتحان Postpone Exam محصص لتقديم طلب تأجيل امتحان Click postpone exam

| Information Technology department, Arab Open University, Kingdom of Saudi Arabia. | Title: SIS online services |          |
|-----------------------------------------------------------------------------------|----------------------------|----------|
| Last updated on 05 July 2021                                                      | Version : 1.0 EN/AR        | Page :26 |

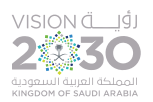

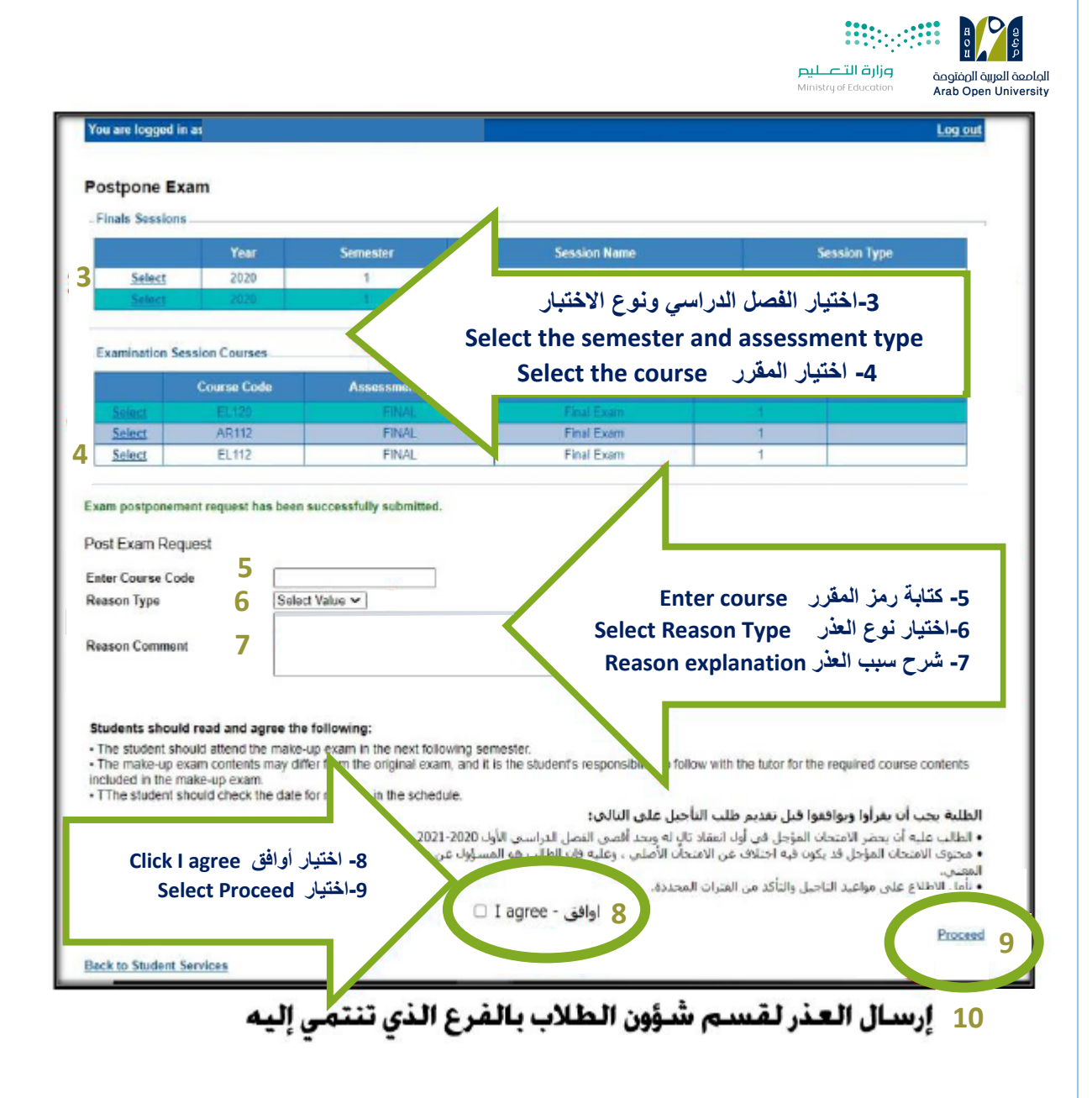

## الجزء الرابع: الدرجات وسجل العلامات والخطة الأكاديمية- View Grades

1- الحصول على تفاصيل الدرجات (View grades)

بعد الدخول لنظام معلومات الطالب يستطيع الطالب الحصول على هذه الخدمة من خلال الذهاب لقسم الدرجات وسجل العلامات والخطة الأكاديمية ثم استعراض تفاصيل الدرجات.

The students can View Grades, Transcript and student academic plan.

| Information Technology department, Arab Open University, Kingdom of Saudi Arabia. | Title: SIS online services |          |
|-----------------------------------------------------------------------------------|----------------------------|----------|
| Last updated on 05 July 2021                                                      | Version : 1.0 EN/AR        | Page :27 |

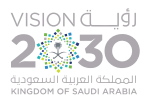

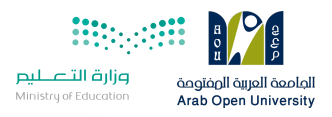

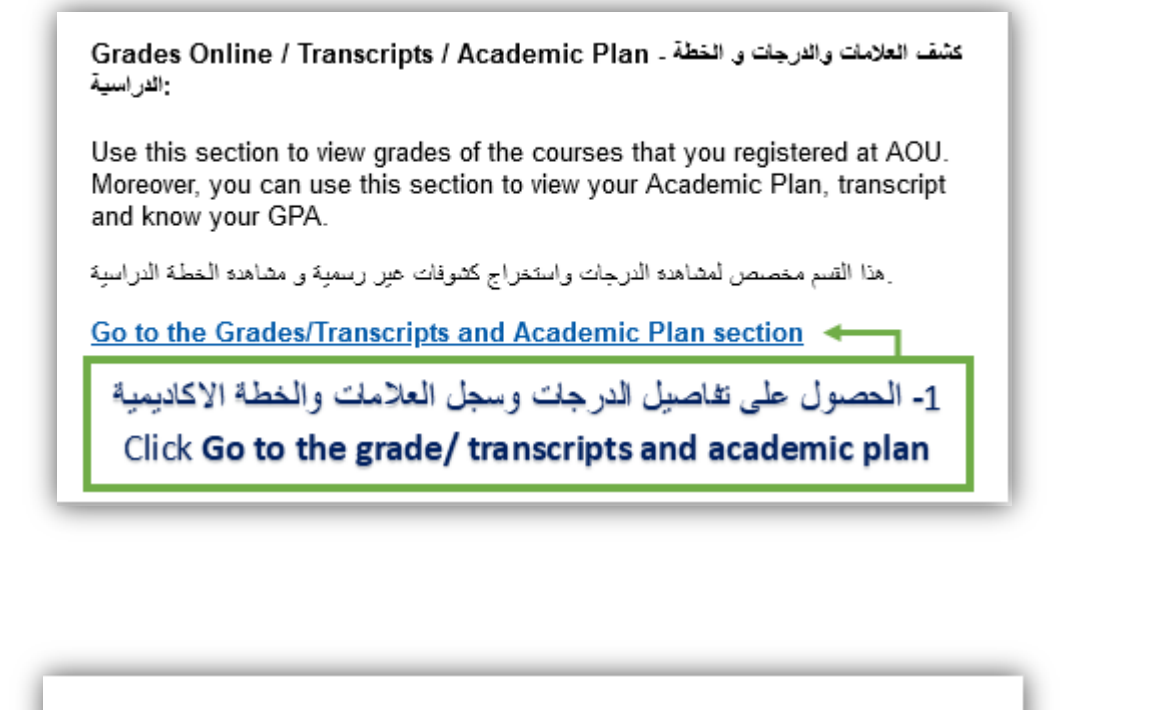

| Grades Online:                         |                                                     |
|----------------------------------------|-----------------------------------------------------|
| Use this section to view the grades of | the courses you registered at AOU.                  |
| <u>View my grades</u> ∢                | 2- عرض تفاصيل الدرجات<br>Click <b>View my grade</b> |

| View Final Grades for Second 2020/2021                                                                                                    | ✓ <u>Go</u> | 3- إختيار العام والفصل الأكاديمي |                                  |
|----------------------------------------------------------------------------------------------------|-------------|----------------------------------|----------------------------------|
| Course Course Co |             | Grade **                         | Select the <b>academic</b>       |
| EL097R 0 S      Please note that no credits are displayed for Part I courses.                                                                                                    |             |                                  | year/semester from the list menu |
| ** To view the GPA points value legend for the letter grades click <u>here</u><br><u>Take me back to the Student Services Center</u>                                                                                                    |             |                                  |                                  |

| Information Technology department, Arab Open University, Kingdom of Saudi Arabia. | Title: SIS online services |          |
|-----------------------------------------------------------------------------------|----------------------------|----------|
| Last updated on 05 July 2021                                                      | Version : 1.0 EN/AR        | Page :28 |

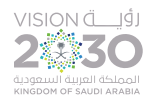

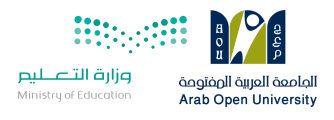

| fiew Final Grades for Second 2020/2021 V Go                                                                                                    |                                                            |          |               |       |  |  |  |
|----------------------------------------------------------------------------------------------------|------------------------------------------------------------|----------|---------------|-------|--|--|--|
| Course Code                                                                                                    | Credits                                                    | Grade ** | Grade Details | Notes |  |  |  |
| EL097R                                                                                                    | 0                                                          | S        |               |       |  |  |  |
| * Please note that no credits are displayed for Part I courses.<br>** To view the GPA points value legend for the letter grades click <u>here</u> |                                                            |          |               |       |  |  |  |
| Take the back to the student services ce                                                                                                    | منعط على النهاب سطهر للتطبير<br>o view the grade detail se | ection   |               |       |  |  |  |

2- تفاصيل سجل العلامات والخطة الأكاديمية للطالب (Transcript/ academic plan)

بعد الدخول لنظام معلومات الطالب يستطيع الطالب لحصول على هذه الخدمة من خلال الذهاب لقسم الدرجات وسجل العلامات والخطة الأكاديمية ثم استعراض سجل العلامات والخطة الاكاديمية وطباعتها.

The students can Display transcript/ academic plan to preview and print.

للدراسية والدرجات و الخطة ـ Section to view grades of the courses that you registered at AOU. الدراسية: Use this section to view grades of the courses that you registered at AOU. Moreover, you can use this section to view your Academic Plan, transcript and know your GPA. At the field of the section of the courses are an academic Plan section . So to the Grades/Transcripts and Academic Plan section -1 Click Go to the grade/ transcripts and academic plan

| Information Technology department, Arab Open University, Kingdom of Saudi Arabia. | Title: SIS online services |          |
|-----------------------------------------------------------------------------------|----------------------------|----------|
| Last updated on 05 July 2021                                                      | Version : 1.0 EN/AR        | Page :29 |

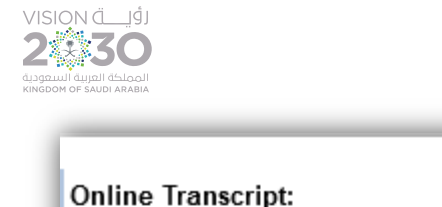

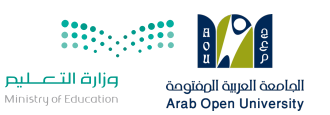

#### Online Transcript:

Use this section to view your transcript online, you can see all the courses you registered along with their grades. Moreover you may know your GPA. Please note that this is an unofficial transcript.

Display my transcript

2- عرض وطباعة السجل الأكانيمي Click Display my transcript

Academic Plan:

Use this section to view your academic plan online.

Display my academic plan

3- عرض وطباعة الخطة الأكاديمية Click Display my academic plan to preview and print

لطباعة سجل العلامات(Print transcript and academic plan)

| Information Technology department, Arab Open University, Kingdom of Saudi Arabia. | Title: SIS online services |          |
|-----------------------------------------------------------------------------------|----------------------------|----------|
| Last updated on 05 July 2021                                                      | Version : 1.0 EN/AR        | Page :30 |

| Find                                                                 | 🛍 🗋 🛍 1 of 1 🔻 100%           | •     |
|----------------------------------------------------------------------|-------------------------------|-------|
| Main Report                                                          |                               |       |
| Print to PDF                                                         | ×                             |       |
|                                                                      |                               |       |
| Page Range:                                                          |                               |       |
| All Pages     Select Pages                                           |                               |       |
| Select Pages                                                         |                               |       |
| From:                                                                | sive language                 |       |
| To:                                                                  |                               |       |
| Print to PDF:                                                        |                               |       |
| The viewer must export to PDF to<br>Print option from the PDF reade  | o print. Choose the           |       |
| document is opened. Note: You<br>reader installed to print. (ep. Adv | must have a PDF<br>be Reader) | nent  |
| reader maaned to print (egi ria                                      | edits Grade                   | GPA F |
|                                                                      | 0 S                           |       |
|                                                                      | Export 0                      |       |
| GR101 Self-Learning Skills                                           | 3                             |       |
|                                                                      |                               |       |

230

الجزء الخامس: الإستفسارات والشكاوي -Student Complaint

1- الشكاوي(Student Complaint)

الماصعة العربية ا pen University

بعد الدخول لنظام معلومات الطالب يستطيع الطالب تقديم استفسار او شكوى الى الجهات المختصة من خلال قسم الشكاوي وسيتم الرد عليها.

From this section the student can submit a Complaint Form. AOU allows you to submit Complaint Form online, Form will be sent to the responsible staff.

| Information Technology department, Arab Open University, Kingdom of Saudi Arabia. | Title: SIS online services |          |
|-----------------------------------------------------------------------------------|----------------------------|----------|
| Last updated on 05 July 2021                                                      | Version : 1.0 EN/AR        | Page :31 |

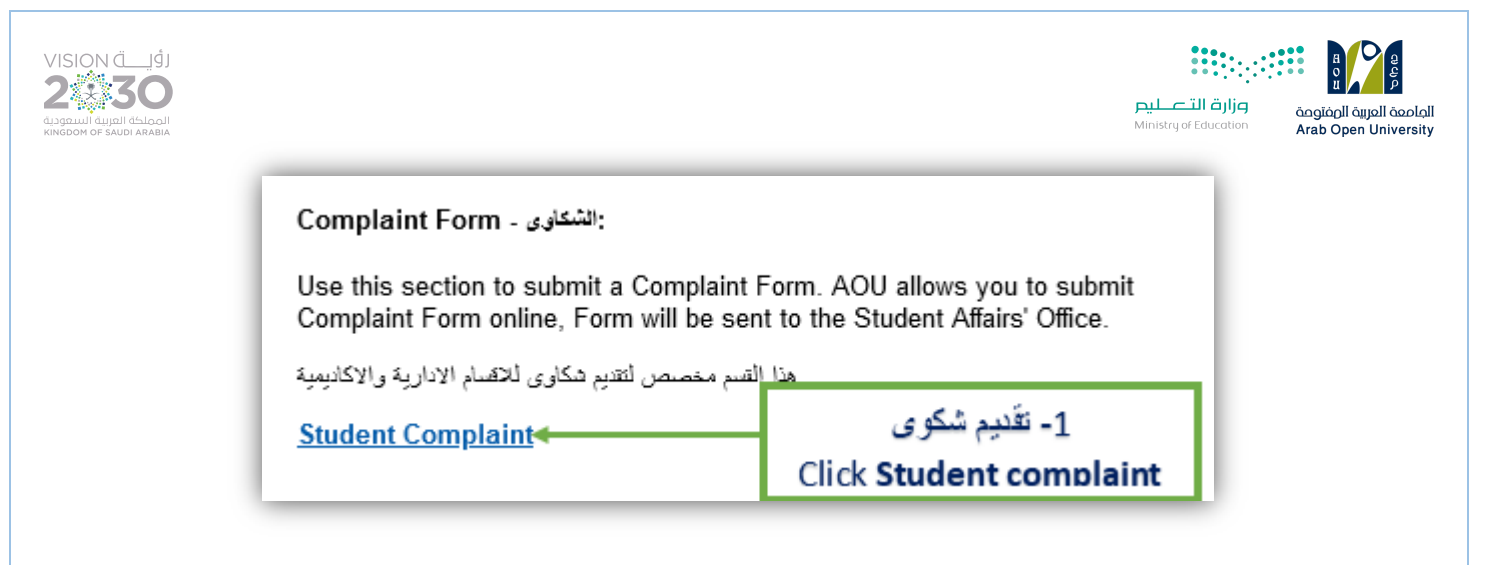

| - Complaints             |                                          |  |
|--------------------------|------------------------------------------|--|
| No data retrieved.       |                                          |  |
| Add New Complaint        | 2- اضافة شكوى<br>Click Add new complaint |  |
| Back to Student Services | Circk Add new complaint                  |  |

| Student Complaints                                                                                                    |                                                                                                    |                                                |
|----------------------------------------------------------------------------------------------------|----------------------------------------------------------------------------------------------------|------------------------------------------------|
| Complaints                                                                                                    |                                                                                                    |                                                |
|                                                                                                    | No data retrieved.                                                                                                    |                                                |
| Add New Complaint<br>Status                                                                                                    | Select value                                                                                                    | 3- اختيار القسم<br>Click <b>the department</b> |
| Student Comments                                                                                                    | 1.                                                                                                    | 4- كتابة الشكوى<br>Student comments            |
| Upload document(s):<br>declare that to the best of rights form are true, accurate a<br>l give my consent for this informed to know basis for the p | Browse No file selected. Upload my knowledge that all the information I have supplied or attached with and complete. Sometion to be circulated to relevant members of the AOU staff on a surpose of investigation resources. | 5- ارفاق ملفات<br>Student can upload files     |
|                                                                                                    | 6- ارسال الشكوى<br>Submit  Click Submit                                                                                                    |                                                |

| Information Technology department, Arab Open University, Kingdom of Saudi Arabia. | Title: SIS online services |          |
|-----------------------------------------------------------------------------------|----------------------------|----------|
| Last updated on 05 July 2021                                                      | Version : 1.0 EN/AR        | Page :32 |

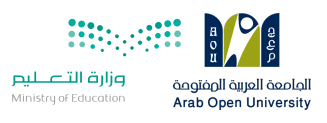

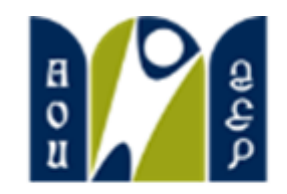

# الجامعة العربية الصفتوحة Arab Open University

# **Thank You**

Prepared by:

vision ق\_\_\_يۇ 2:30

Information Technology Department

Arab Open University

Kingdom of Saudi Arabia

| Information Technology department, Arab Open University, Kingdom of Saudi Arabia. | Title: SIS online services |          |
|-----------------------------------------------------------------------------------|----------------------------|----------|
| Last updated on 05 July 2021                                                      | Version : 1.0 EN/AR        | Page :33 |